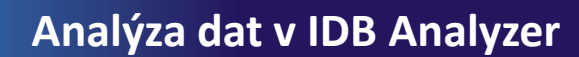

## Korelace – postup

## 1 Nahrajte SPSS soubor

2 Zvolte typ analýzy

Česká školní

inspekce

- zvolte šetření a typ váhy (bude určena automaticky)
- Zvolte statistickou proceduru Correlations
- Zvolte, zda chcete pracovat s Plaussible Values
- Zvolte, jak má být pracováno s chybějícími hodnotami
- Zvolte počet desetinných míst
- **3** Zvolte **proměnné** 
  - Jako Grouping Variable je automaticky zadána země
  - Zvolte Analysis Variables, tj. proměnné, jejichž vztah zjišťujete
- **4** Zvolte **umístění a název výstupu**
- **5** Spusťte SPSS a následně syntax

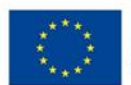

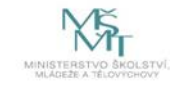